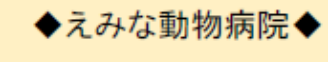

◆診察案内◆ 09月09日 22:10現在

## ※インターネットからの受付は出来ません。 ご来院の上、受付手続きをして下さい。

●現在の待ち人数
 ・午前診察待ち 0人
 ・午後診察待ち 2人
 22番 23番
 ・呼出し不在 0人

※診察待ちの人数は診察中の方も含まれます。※待ち順番の確認は「診察券番号」「電話番号下4桁」「決定」後、「最新表示」ボタンを押してください

▼9、10月臨時休診のごあんない▲
9/6(日)、10/12(月)臨時休診になります\*詳しくはホームページをご覧ください。ご迷惑をおかけしますが、宜しくお願い致します」(\_\_)\_
★下記よりメール登録が可能です。

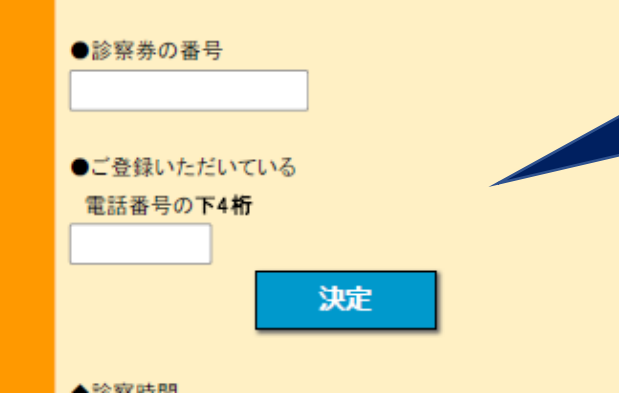

## 待ち順番の確認方法

\*受付後、モニターでご自身の 順番表示をご確認ください (1分程度で表示されます)

①以下から確認画面にアクセ スしてください <u>http://emina-ah.com/m/</u>

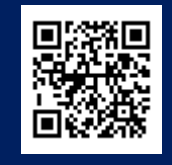

②診察券番号と電話番号下 4 桁を入力して、決定ボタンを 押してください

③[3]最新表示を押してからご 自身の受付番号、順番をご確 認ください ◆えみな動物病院◆

◆診察案内◆ 09月09日 22:00現在

※インターネットからの受付は出来ません。 ご来院の上、受付手続きをして下さい。

●現在の待ち人数
 ・午前診察待ち 0人
 ・午後診察待ち 2人
 22番 23番
 ・呼出し不在 0人

※診察待ちの人数は診察中の方も含まれます。
※待ち順番の確認は「診察券番号」「電話番号下4桁」
「決定」後、「最新表示」ボタンを押してください

▼9、10月臨時休診のごあんない▲
9/6(日)、10/12(月)臨時休診になります\*詳しくはホーム ページをご覧ください。ご迷惑をおかけしますが、宜しくお願い致します\_(\_\_)\_

★下記よりメール登録が可能です。

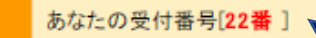

- [2] 受付キャンセル
- [3] 最新表示
- [4] メールアドレス登録

あなたの受付番 号[**〇番**]が表示 されない場合 は、受付が完了 していません

注意!

◆診察時間